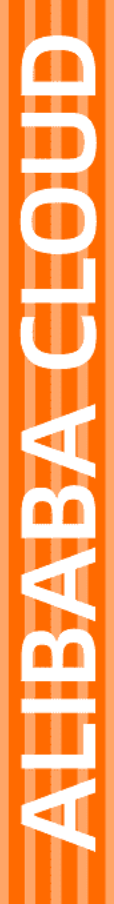

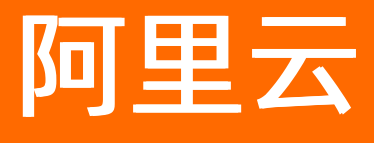

智能顾问 访问控制

文档版本: 20220415

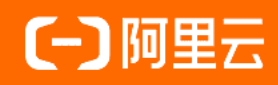

## 法律声明

阿里云提醒您在阅读或使用本文档之前仔细阅读、充分理解本法律声明各条款的内容。 如果您阅读或使用本文档,您的阅读或使用行为将被视为对本声明全部内容的认可。

- 您应当通过阿里云网站或阿里云提供的其他授权通道下载、获取本文档,且仅能用 于自身的合法合规的业务活动。本文档的内容视为阿里云的保密信息,您应当严格 遵守保密义务;未经阿里云事先书面同意,您不得向任何第三方披露本手册内容或 提供给任何第三方使用。
- 未经阿里云事先书面许可,任何单位、公司或个人不得擅自摘抄、翻译、复制本文 档内容的部分或全部,不得以任何方式或途径进行传播和宣传。
- 由于产品版本升级、调整或其他原因,本文档内容有可能变更。阿里云保留在没有 任何通知或者提示下对本文档的内容进行修改的权利,并在阿里云授权通道中不时 发布更新后的用户文档。您应当实时关注用户文档的版本变更并通过阿里云授权渠 道下载、获取最新版的用户文档。
- 4. 本文档仅作为用户使用阿里云产品及服务的参考性指引,阿里云以产品及服务的"现状"、"有缺陷"和"当前功能"的状态提供本文档。阿里云在现有技术的基础上尽最大努力提供相应的介绍及操作指引,但阿里云在此明确声明对本文档内容的准确性、完整性、适用性、可靠性等不作任何明示或暗示的保证。任何单位、公司或个人因为下载、使用或信赖本文档而发生任何差错或经济损失的,阿里云不承担任何法律责任。在任何情况下,阿里云均不对任何间接性、后果性、惩戒性、偶然性、特殊性或刑罚性的损害,包括用户使用或信赖本文档而遭受的利润损失,承担责任(即使阿里云已被告知该等损失的可能性)。
- 5. 阿里云网站上所有内容,包括但不限于著作、产品、图片、档案、资讯、资料、网站架构、网站画面的安排、网页设计,均由阿里云和/或其关联公司依法拥有其知识产权,包括但不限于商标权、专利权、著作权、商业秘密等。非经阿里云和/或其关联公司书面同意,任何人不得擅自使用、修改、复制、公开传播、改变、散布、发行或公开发表阿里云网站、产品程序或内容。此外,未经阿里云事先书面同意,任何人不得为了任何营销、广告、促销或其他目的使用、公布或复制阿里云的名称(包括但不限于单独为或以组合形式包含"阿里云"、"Aliyun"、"万网"等阿里云和/或其关联公司品牌,上述品牌的附属标志及图案或任何类似公司名称、商号、商标、产品或服务名称、域名、图案标示、标志、标识或通过特定描述使第三方能够识别阿里云和/或其关联公司)。
- 6. 如若发现本文档存在任何错误,请与阿里云取得直接联系。

# 通用约定

| 格式          | 说明                                     | 样例                                                  |
|-------------|----------------------------------------|-----------------------------------------------------|
| ⚠ 危险        | 该类警示信息将导致系统重大变更甚至故<br>障,或者导致人身伤害等结果。   | ⚠ 危险 重置操作将丢失用户配置数据。                                 |
| ⚠ 警告        | 该类警示信息可能会导致系统重大变更甚<br>至故障,或者导致人身伤害等结果。 | 警告<br>重启操作将导致业务中断,恢复业务<br>时间约十分钟。                   |
| 〔〕) 注意      | 用于警示信息、补充说明等,是用户必须<br>了解的内容。           | 大意<br>权重设置为0,该服务器不会再接受新<br>请求。                      |
| ? 说明        | 用于补充说明、最佳实践、窍门等,不是<br>用户必须了解的内容。       | <ul><li>⑦ 说明</li><li>您也可以通过按Ctrl+A选中全部文件。</li></ul> |
| >           | 多级菜单递进。                                | 单击设置> 网络> 设置网络类型。                                   |
| 粗体          | 表示按键、菜单、页面名称等UI元素。                     | 在 <b>结果确认</b> 页面,单击 <b>确定</b> 。                     |
| Courier字体   | 命令或代码。                                 | 执行 cd /d C:/window 命令,进入<br>Windows系统文件夹。           |
| 斜体          | 表示参数、变量。                               | bae log listinstanceid                              |
| [] 或者 [alb] | 表示可选项,至多选择一个。                          | ipconfig [-all -t]                                  |
| {} 或者 {alb} | 表示必选项,至多选择一个。                          | switch {act ive st and}                             |

# 目录

| 1.访问控制概述        | 05 |
|-----------------|----|
| 2.RAM主子账号授权     | 07 |
| 3.Advisor服务关联角色 | 09 |

## 1.访问控制概述

借助访问控制 RAM 的 RAM 用户,您可以实现权限分割的目的,按需为子账号赋予不同权限,并避免因暴露 阿里云账号(主账号)密钥造成的安全风险。

以下是需用到访问控制 RAM 的典型场景。

### 借助 RAM 用户实现分权

企业 A 的某个项目(Project-X)上云,购买了多种阿里云产品,例如: ECS 实例、RDS 实例、SLB 实例、 OSS 存储空间等。项目里有多个员工需要操作这些云资源,由于每个员工的工作职责不同,需要的权限也不 一样。企业 A 希望能够达到以下要求:

- 出于安全或信任的考虑, A 不希望将云账号密钥直接透露给员工, 而希望能给员工创建独立账号。
- 用户账号只能在授权的前提下操作资源。A随时可以撤销用户账号身上的权限,也可以随时删除其创建的 用户账号。
- 不需要对用户账号进行独立的计量计费,所有开销都由A来承担。
- 针对以上需求, 可以借助 RAM 的授权管理功能实现用户分权及资源统一管理。

#### 借助 RAM 角色实现跨账号访问资源

云账号 A 和云账号 B 分别代表不同的企业。A 购买了多种云资源来开展业务,例如: ECS 实例、RDS 实例、 SLB 实例、OSS 存储空间等。

- 企业 A 希望能专注于业务系统,而将云资源运维、监控、管理等任务授权给企业 B。
- 企业 B 还可以进一步将 A 的资源访问权限分配给 B 的某一个或多个员工, B 可以精细控制其员工对资源的操作权限。
- 如果 A 和 B 的这种运维合同关系终止, A 随时可以撤销对 B 的授权。
- 针对以上需求, 可以借助 RAM 角色实现跨账号授权及资源访问的控制。

#### 借助 RAM 服务角色实现动态访问云服务

如果您购买了 ECS 实例,并且打算在 ECS 中部署企业的应用程序,而这些应用程序需要使用 Access Key 访问其他云服务 API,那么有两种做法:

- 将 Access Key 直接嵌入代码。
- 将 Access Key 保存在应用程序的配置文件中。

然而,这两种做法会带来两个问题:

- 保密性问题:如果 Access Key 以明文形式存在于 ECS 实例中,则可能随着快照、镜像及镜像创建出来的 实例被泄露。
- 运维难问题:由于 Access Key 存在于实例中,如果要更换 Access Key(例如周期性轮转或切换用户身份),那么需要对每个实例和镜像进行更新并重新部署,这会增加实例和镜像管理的复杂性。

ECS 服务结合 RAM 提供的访问控制能力,允许给每一个 ECS 实例(即用户应用程序的运行环境)配置一个 拥有合适权限的 RAM 角色身份,应用程序通过获取该角色身份的动态令牌来访问云服务 API。

#### 智能顾问的权限策略

Advisor 支持的系统权限策略为:

• AliyunAdvisorFullAccess: 管理智能顾问(Advisor)的权限,包含编辑/设置操作权限。

• AliyunAdvisorReadOnlyAccess:只读访问智能顾问(Advisor)的权限。

## 更多信息

- [RAM主子账号授权]
- 什么是RAM

## 2.RAM主子账号授权

借助访问控制 RAM 的 RAM 用户,您可以实现权限分割的目的,按需为子账号赋予不同权限,并避免因暴露 阿里云账号(主账号)密钥造成的安全风险。

出于安全考虑,您可以为阿里云账号(主账号)创建 RAM 用户(子账号),并根据需要为这些子账号赋予 不同的权限,这样就能在不暴露主账号密钥的情况下,实现让子账号各司其职的目的。

在本文中,假设企业A希望让部分员工处理日常运维工作,则企业A可以创建RAM用户,并为RAM用户 赋予相应权限,此后员工即可使用这些RAM用户登录控制台。Advisor支持借助RAM用户实现分权,即为 该子账号开启控制台登录权限,并按需授予以下权限。

- AliyunAdvisorFullAccess: 管理智能顾问(Advisor)的权限,包含编辑/设置操作权限。
- AliyunAdvisorReadOnlyAccess:只读访问智能顾问(Advisor)的权限。

#### 前提条件

- 开通 RAM。
- [开通Advisor]。

#### 步骤一: 创建 RAM 用户

首先需要使用阿里云账号(主账号)登录 RAM 控制台并创建 RAM 用户。

- 1. 登录 RAM 控制台, 在左侧导航栏中选择人员管理 > 用户, 并在用户页面上单击新建用户。
- 2. 在新建用户页面的用户账号信息区域框中, 输入登录名称和显示名称。

**说明**:登录名称中允许使用小写英文字母、数字、"."、"\_"和"-",长度不超过 128 个字符。显示名称 不可超过 24 个字符或汉字。

- 1. (可选)如需一次创建多个用户,则单击添加用户,并重复上一步。
- 2. 在访问方式区域框中,勾选控制台密码登录(推荐使用)或编程访问,并单击确定。

说明: 为提高安全性,请仅勾选一种访问方式。

- 如果勾选控制台密码登录,则完成进一步设置,包括自动生成默认密码或自定义登录密码、登录时是否要求重置密码,以及是否开启 MFA 多因素认证。
- 如果勾选编程访问,则 RAM 会自动为 RAM 用户创建 AccessKey(API 访问密钥)。

**注意**:出于安全考虑,RAM 控制台只提供一次查看或下载 AccessKeySecret 的机会,即创建 AccessKey 时,因此请务必将 AccessKeySecret 记录到安全的地方。

1. 在**手机验证**对话框中单击**获取验证码**,并输入收到的手机验证码,然后单击**确定**。创建的 RAM 用户显示在**用户**页面上。

### 步骤二:为 RAM 用户添加权限

在使用 RAM 用户之前,需要为其添加相应权限。

- 1. 在 RAM 控制台左侧导航栏中选择人员管理 > 用户。
- 2. 在用户页面上找到需要授权的用户,单击操作列中的添加权限。
- 3. 在**添加权限**面板的选择权限区域框中,通过关键字搜索需要添加的权限策略,并单击权限策略将其添加至右侧的已选择列表中,然后单击确定。

说明: 可添加的权限参见背景信息部分。

1. 在添加权限的授权结果页面上,查看授权信息摘要,并单击完成。

#### 后续步骤

使用阿里云账号(主账号)创建好 RAM 用户后,即可将 RAM 用户的登录名称及密码或者 AccessKey 信息分发给其他用户。其他用户可以按照以下步骤使用 RAM 用户登录 Advisor 控制台。

- 1. 在浏览器中打开 RAM 用户登录入口 https://signin.aliyun.com/login.htm。
- 2. 在 RAM 用户登录页面上, 输入 RAM 用户登录名称, 单击下一步, 并输入 RAM 用户密码, 然后单击登录。

说明: RAM 用户登录名称的格式为 <\$username>@<\$Account Alias> 或

<\$username>@<\$AccountAlias>.onaliyun.com。<\$AccountAlias>为账号别名,如果没有设置账号别名,则默认值为阿里云账号(主账号)的 ID。

1. 在子用户用户中心页面上单击智能顾问,即可访问只能顾问控制台。

# 3.Advisor服务关联角色

本文介绍Advisor服务关联角色AliyunServiceRoleForAdvisor以及如何删除该角色。

## 背景信息

Advisor服务关联角色AliyunServiceRoleForAdvisor是Advisor为了完成自身的某个功能,需要获取其他云服务的访问权限而提供的RAM角色。更多关于服务关联角色的信息请参见服务关联角色。

## 应用场景

Advisor需要访问负载均衡SLB(Server Load Balancer)、专有网络VPC(Virtual Private Cloud)、云服务器 ECS(Elastic Compute Service)等云服务的资源时,可通过自动创建的Advisor服务关联角色 AliyunServiceRoleForAdvisor获取访问权限。

### 权限说明

AliyunServiceRoleForAdvisor具备的云服务的访问权限如下所示,更多权限说明请参见<mark>权限策略管理</mark>。

□ ECS的访问权限

| {                                     |  |
|---------------------------------------|--|
| "Action": [                           |  |
| "ecs:DescribeInstances",              |  |
| "ecs:DescribeTags",                   |  |
| "ecs:DescribeDisks",                  |  |
| "ecs:DescribeRegions",                |  |
| "ecs:DescribeInstanceMonitorData",    |  |
| "ecs:DescribeDiskMonitorData",        |  |
| "ecs:ValidateSecurityGroup",          |  |
| "ecs:DescribeCommands",               |  |
| "ecs:DescribeDisksFullStatus",        |  |
| "ecs:DescribeDeploymentSets",         |  |
| "ecs:DescribeAccountAttributes",      |  |
| "ecs:DescribeNetworkInterfaces",      |  |
| "ecs:DescribeSecurityGroups",         |  |
| "ecs:DescribeAccountAttributes",      |  |
| "ecs:DescribeDedicatedHosts",         |  |
| "ecs:DescribeDedicatedHostAutoRenew", |  |
| "ecs:DescribeSecurityGroupAttribute"  |  |
| ],                                    |  |
| "Resource": "*",                      |  |
| "Effect": "Allow"                     |  |
| }                                     |  |
|                                       |  |

#### □ SLB的访问权限

```
{
    "Action": [
        "slb:DescribeLoadBalancers",
        "slb:DescribeRegions",
        "slb:DescribeLoadBalancerAttribute",
        "slb:DescribeLoadBalancerTCPListenerAttribute",
        "slb:DescribeLoadBalancerUDPListenerAttribute",
        "slb:DescribeLoadBalancerHTTPListenerAttribute",
        "slb:DescribeLoadBalancerHTTPListenerAttribute"
    ],
    "Resource": "*",
    "Effect": "Allow"
}
```

#### □ VPC的访问权限

```
{
    "Action": [
        "vpc:DescribeVpcs",
        "vpc:DescribeVSwitches",
        "vpc:DescribeEipAddresses",
        "vpc:DescribeRegions",
        "vpc:DescribeEipMonitorData",
        "vpc:DescribePhysicalConnections"
    ],
        "Resource": "*",
        "Effect": "Allow"
},
```

### 删除Advisor服务关联角色

删除AliyunServiceRoleForAdvisor会影响Advisor获取数据,请谨慎操作。删除AliyunServiceRoleForAdvisor的操作步骤如下。

- 1. 登录RAM控制台, 在左侧导航栏中单击RAM角色管理。
- 2. 在RAM角色管理页面的搜索框中,输入AliyunServiceRoleForAdvisor,自动搜索到名称为 AliyunServiceRoleForAdvisor的RAM角色。
- 3. 在右侧操作列,单击删除。
- 4. 在删除RAM角色对话框,单击确定。

#### 恢复服务关联角色

若删除服务关联角色后仍需使用到云资源,系统会提示您创建服务关联角色。登录Advisor控制台,根据提示完成授权。

### 常见问题

问:为什么我的RAM用户无法自动创建AliyunServiceRoleForAdvisor?

答:您需要拥有指定的权限才能自动创建或删除AliyunServiceRoleForAdvisor。因此,在RAM用户无法自动 创建AliyunServiceRoleForAdvisor时,您需为其添加以下权限策略。

```
{
    "Statement": [
       {
            "Action": [
                "ram:CreateServiceLinkedRole"
            ],
            "Resource": "acs:ram:*:主账号ID:role/*",
            "Effect": "Allow",
            "Condition": {
               "StringEquals": {
                   "ram:ServiceName": [
                       "advisor.aliyuncs.com"
                    ]
                }
            }
       }
    ],
    "Version": "1"
}
```

⑦ 说明 请将*主账号ID*替换为您实际的阿里云账号(主账号)ID。